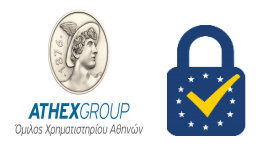

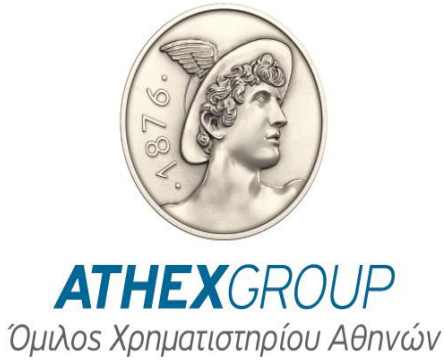

## Οδηγίες

## Απεμπλοκής & Ορισμού

## Νέου PIN

Έκδοση 1.2

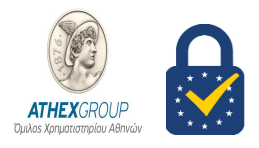

### 1. Εισαγωγή

Για την επιτυχή εκτέλεση των παρακάτω οδηγιών απαιτείται:

- 1. Να έχετε παραλάβει από τα ΕΛΛΗΝΙΚΑ ΧΡΗΜΑΤΙΣΤΗΡΙΑ τον ειδικό σφραγισμένο φάκελο με το μυστικό προσωπικό «Κωδικό Απεμπλοκής» (PUK) του φορέα σας (Smart Card) .
- 2. Να έχετε εγκαταστήσει το λογισμικό Nexus Personal αν δεν είναι ήδη εγκατεστημένο. <u>http://www.athexgroup.gr/el/web/guest/digital-certificates-technical-issues</u>
- 3. Να έχετε εισάγει την κάρτα σας στον Card Reader.

Σε κάθε περίπτωση για τη δική σας ασφάλεια, βεβαιωθείτε ότι:

- δεν θα καταγράψετε οπουδήποτε και δεν θα αποκαλύψετε ποτέ σε τρίτους τους μυστικούς προσωπικούς κωδικούς PUK & PIN του φορέα σας.
- Θα φυλάτε πάντοτε σε ασφαλές μέρος το μυστικό προσωπικό κωδικό PUK του φορέα σας, για τυχόν μελλοντική χρήση του αποκλειστικά από εσάς τον ίδιο, σε αντίστοιχη περίπτωση.
- Αν είστε χρήστης της Υπηρεσίας HERMES παρακαλούμε να απευθύνεστε στο Διαχειριστή του συστήματος ΕΡΜΗΣ 2 από την πλευρά της εταιρίας που εκπροσωπείτε, προκειμένου να ενημερωθείτε σχετικά και να εξασφαλίσετε τα παραπάνω.

## 2. Οδηγίες Απεμπλοκής PIN της Smart Card

Η απεμπλοκή και ο ορισμός νέου PIN του φορέα σας πραγματοποιείται με χρήση της εφαρμογής «Nexus Personal», η οποία βρίσκεται εγκατεστημένη σε έναν σωστά διαμορφωμένο σταθμό εργασίας ΕΡΜΗΣ 2 είτε σε οποιοδήποτε σταθμό κάνει χρήση των ψηφιακών υπογραφών της ΑΤΗΕΧ.

Συγκεκριμένα:

- Εισάγετε τον προσωπικό σας φορέα (Smart Card ) στο Smart Card Reader, ο οποίος είναι εγκατεστημένος στον Υπολογιστή σας.

**Χρηματιστήριο Αθηνών – Υπηρεσίες Ψηφιακής Πιστοποίησης** Member of EU Trusted List of Qualified Trusted Certification Authorities | Digital Single Market – European Commission

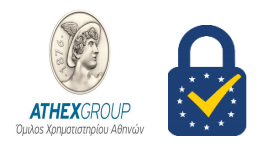

| 🌔 Nexus Personal     | ×   |
|----------------------|-----|
| File View Token Help |     |
| Import PIN Export    |     |
| Electronic ID        |     |
| Nexus Personal       | শ্ব |

- Επιλέξτε το «Electronic ID »και πιέστε το πλήκτρο «PIN». Εμφανίζεται η παρακάτω οθόνη:
- Επιλέξτε Next

| Nexus Personal - PIN Management Wizar                     | rd   | × |
|-----------------------------------------------------------|------|---|
| PIN Management<br>Select electronic idenity token to mana | age. |   |
| The list below shows all available toke                   | ens. |   |
| Select a token                                            |      |   |
| Tokens S                                                  | 5    |   |
|                                                           |      |   |
|                                                           |      |   |
|                                                           | -    |   |
|                                                           |      |   |
|                                                           |      |   |
|                                                           |      |   |
|                                                           |      |   |
|                                                           |      |   |

Επιλέξτε Next •

| Nexus Personal - PIN Manag                                                                                                    | jement Wizard                                                 | × |
|----------------------------------------------------------------------------------------------------|---------------------------------------------------------------|---|
|                                                                                                    | PIN Management<br>PIN codes can be managed using this wizard. |   |
| What is a PIN code?<br>The PIN code protects the electronic identity token<br>from unauthorized use. PIN codes should be kept<br>secret |                                                               |   |
|                                                                                                    | Seciel.                                                       |   |
|                                                                                                    | < Back Next > Cance                                           | 4 |

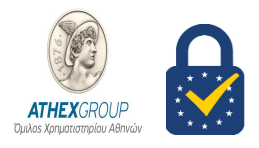

• Επιλέξτε Unblock PIN

| lexus Personal - PIN Management<br><b>PIN Management</b><br>You can choose between cha<br>unblock a PIN that has been l | nt Wizard<br>anging or unblocking a PIN code. You should only<br>locked. | ×      |
|----------------------------------------------------------------------------------------------------|--------------------------------------------------------------------------|--------|
| Electronic ID                                                                                                    |                                                                          |        |
| PIN1                                                                                                    |                                                                          |        |
| Do you want to change or u                                                                                              | nblock the PIN code?                                                     |        |
|                                                                                                    | Select action to take<br>Change PIN<br>Unblock PIN                       |        |
|                                                                                                    |                                                                          |        |
|                                                                                                    |                                                                          |        |
|                                                                                                    | < Back Next > C                                                          | Cancel |

• Επιλέξτε Unblock and give new PIN

| IN Management          | unblacking the DIN and a Change the second inte |  |
|------------------------|-------------------------------------------------|--|
| unblocking procedure.  | unblocking the FIN code. Choose the appropriate |  |
| Electronic ID          |                                                 |  |
| PIN1                   |                                                 |  |
| You have to choose the | procedure of how to unblock the PIN code.       |  |
|                        |                                                 |  |
|                        | Select unblock procedure                        |  |
|                        | Unblock and give new PIN                        |  |
|                        | O Reset PIN                                     |  |
|                        |                                                 |  |
|                        |                                                 |  |
|                        |                                                 |  |
|                        |                                                 |  |
|                        |                                                 |  |

 Στο πεδίο «PUK» συμπληρώστε τον «Κωδικό Απεμπλοκής»(PUK) που σημειώνεται στον ειδικό φάκελο που έχετε παραλάβει από τα ΕΛΛΗΝΙΚΑ ΧΡΗΜΑΤΙΣΤΗΡΙΑ, και στα πεδία «NEW PIN» και «Confirm NEW PIN» συμπληρώστε τον νέο «Κωδικό Ενεργοποίησης» (PIN) της δικής σας επιλογής (μήκους 8 αριθμητικών χαρακτήρων).

# 

### Χρηματιστήριο Αθηνών – Υπηρεσίες Ψηφιακής Πιστοποίησης

Member of EU Trusted List of Qualified Trusted Certification Authorities | Digital Single Market – European Commission

| The electronic identity token m<br>entered incorrectly a number of<br>PUK code, is needed to activa | ay go into a locked state if the PIN code has been<br>times. An 'unblock code', often referred to as the<br>te the electronic identity token. |  |
|----------------------------------------------------------------------------------------------------|----------------------------------------------------------------------------------------------------|--|
| Electronic ID                                                                                       |                                                                                                    |  |
| PIN1                                                                                                |                                                                                                    |  |
| Enter the PUK and your new                                                                          | PIN to unblock.                                                                                                    |  |
| PUK:<br>New PIN                                                                                     | HERMENNE<br>HERMENNE                                                                                                    |  |
| Confirm new PIN                                                                                     | жинскихи                                                                                                    |  |
|                                                                                                    |                                                                                                    |  |
|                                                                                                    |                                                                                                    |  |

- Πιέστε το πλήκτρο «NEXT» και εφόσον τα πεδία έχουν συμπληρωθεί σωστά θα εμφανιστεί το παράθυρο επιβεβαίωσης της αλλαγής.
- Επιλέξτε Finish

| Nexus Personal - PIN Management V | Vizard                                            | $\times$ |
|-----------------------------------|---------------------------------------------------|----------|
|                                   |                                                   |          |
|                                   |                                                   |          |
| The                               | PIN Management Wizard is Complete                 |          |
|                                   |                                                   |          |
|                                   | You have successfully upblocked PIN1 on           |          |
|                                   | Electronic ID.                                    |          |
|                                   | Note: That old PIN is not valid anymore, and that |          |
|                                   | always when accessing PIN1 on Electronic ID the   |          |
|                                   | new i na should be used.                          |          |
|                                   |                                                   |          |
|                                   |                                                   |          |
|                                   |                                                   |          |
|                                   |                                                   |          |
|                                   |                                                   |          |
|                                   |                                                   |          |
|                                   |                                                   |          |
|                                   |                                                   |          |
|                                   |                                                   |          |
|                                   |                                                   |          |
|                                   | < Back Finish Cancel                              |          |
|                                   |                                                   |          |

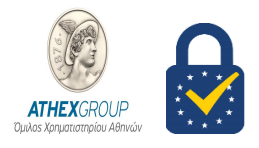

### 3. Οδηγίες Ορισμού ΝΕΟΥ ΡΙΝ της Smart Card

Για τον ορισμό νέου «Κωδικού Ενεργοποίησης» (PIN) του φορέα (έξυπνη κάρτα) των πιστοποιητικών σας ακολουθήστε τα ίδια βήματα με την απεμπλοκή κωδικού PIN, με την διαφορά ότι πρέπει να επιλέξτε **"Change PIN"** και συμπληρώστε κατάλληλα τα πεδία:

| 5                                                                               |                                                          |  |
|---------------------------------------------------------------------------------|----------------------------------------------------------|--|
| PIN Management<br>You can choose between char<br>unblock a PIN that has been lo | nging or unblocking a PIN code. You should only<br>cked. |  |
| Electronic ID                                                                   |                                                          |  |
| PIN1                                                                            |                                                          |  |
| Do you want to change or un                                                     | block the PIN code?                                      |  |
|                                                                                 | Change PIN Unblock PIN                                   |  |
|                                                                                 |                                                          |  |
|                                                                                 |                                                          |  |
|                                                                                 |                                                          |  |

- Current Pin: Εάν αλλάζετε το PIN σας <u>πρώτη φορά</u> αναγράψτε το Pin που βρίσκεται στον <u>ειδικό</u> <u>σφραγισμένο</u> φάκελο που έχετε παραλάβει. Σε διαφορετική περίπτωση συμπληρώστε το <u>PIN εν ισχύ</u>.
- New PIN/ Confirm new PIN: το PIN της επιλογής σας (8 αριθμητικοί χαρακτήρες)

| PIN1<br>Enter the current PIN a |                                     |  |
|---------------------------------|-------------------------------------|--|
| Enter the current PIN a         |                                     |  |
| confirmed.                      | nd the new PIN. The new PIN must be |  |
|                                 |                                     |  |
| Current PIN:                    |                                     |  |
| New PIN:                        |                                     |  |
| Confirm new PIN:                |                                     |  |
|                                 |                                     |  |
|                                 |                                     |  |
|                                 |                                     |  |

 Πιέστε το πλήκτρο «NEXT» και εφόσον τα πεδία έχουν συμπληρωθεί σωστά θα εμφανιστεί το παράθυρο επιβεβαίωσης της αλλαγής.

**ATHEX**GROUP Όu

**Χρηματιστήριο Αθηνών – Υπηρεσίες Ψηφιακής Πιστοποίησης** Member of EU Trusted List of Qualified Trusted Certification Authorities | Digital Single Market – European Commission

### Επιλέξτε Finish •

| Nexus Personal - PIN Management Wizard |                                                                                                    | × |
|----------------------------------------|----------------------------------------------------------------------------------------------------|---|
|                                        |                                                                                                    |   |
| The                                    | PIN Management Wizard is Complete                                                                                               |   |
|                                        | You have successfully changed PIN1 on<br>Electronic ID.                                                                         |   |
|                                        | Note: That old PIN is not valid anymore, and that<br>always when accessing PIN1 on Electronic ID the<br>new PIN should be used. |   |
|                                        |                                                                                                    |   |
|                                        |                                                                                                    |   |
|                                        |                                                                                                    |   |
|                                        |                                                                                                    |   |
|                                        |                                                                                                    |   |
|                                        | < Back Finish Cancel                                                                                                    |   |